# インボイス管理表 WEB 閲覧システム 「MailNetz」利用手順書

(お客様用)

沼津信用金庫

# 内容

| 1. | はじめ | bに                 |
|----|-----|--------------------|
| (  | 1)  | 概要1                |
| (  | 2)  | 本サービスにおける推奨環境について1 |
| 2. | 操作方 | 7法                 |
| (  | 1)  | ログイン2              |
| (  | 2)  | お知らせ一覧5            |
| (  | 3)  | 配信ファイル一覧5          |
| (  | 4)  | 定型ファイル一覧9          |
| (  | 5)  | ユーザ情報変更メニュー9       |
| (  | 6)  | パスワード再設定依頼11       |
| 3. | よくあ | 5るご質問12            |
| (  | 1)  | ログインについて12         |
| (  | 2)  | 各種変更について12         |

# 1. はじめに

### (1) 概要

インボイス管理表 WEB 閲覧システム「MailNetz」(以下"MailNetz"と表記します) は、 沼津信用金庫がお客様へ発行したインボイス管理票を PDF ファイルで閲覧・ダウンロード していただけるサービスです。

#### (2) 本サービスにおける推奨環境について

MailNetz を快適にご利用いただくため、以下の環境でのご利用を推奨いたします。 推奨環境以外でご利用の場合、一部の機能が正しく動作しない場合があります。予めご 了承ください。

| インターネットブラウザ    | バージョン                  |
|----------------|------------------------|
| Microsoft Edge | 最新バージョン、またはその1つ前のバージョン |
| Google Chrome  | 最新バージョン、またはその1つ前のバージョン |

# 2. 操作方法

### (1) ログイン

MailNetz にアクセスし、「ログイン ID」、「パスワード」を入力し、「ログイン」ボタンを押下してください。

| ▲制規問コード:1505<br>沼津信用金庫 |                 |  |
|------------------------|-----------------|--|
|                        |                 |  |
|                        |                 |  |
|                        |                 |  |
|                        |                 |  |
|                        |                 |  |
|                        | MAT             |  |
|                        | MailNetz        |  |
|                        | レジインロ           |  |
|                        | 1はコード           |  |
|                        | ログイン            |  |
|                        |                 |  |
|                        | パスワードをお忘れの方はごちら |  |
|                        |                 |  |

- ・ <u>10 回連続</u>してログインに失敗しますとお使いのログイン ID がロックされます。その 場合は、<u>2.(6)パスワード再設定依頼</u>を参考に変更手続きを行ってください。
- ・ 最後にログインをした日から8年間経過した場合、ログイン ID が削除されます。
- パスワードの有効期限は90日です。パスワードの有効期限を過ぎた場合は、「ログイン」ボタンを押下後に以下の画面に遷移しますので、パスワード更新手続きを行ってください。

| パスワード変更                                    |                                                            |  |
|--------------------------------------------|------------------------------------------------------------|--|
| 旧バスワード 💶<br>新しいバスワード 📰<br>新しいバスワード (編誌用) 💶 |                                                            |  |
|                                            | また<br>パスワード有効期限切れの為、旧バスワードを入力後、<br>新しいパスワードを設定してください<br>OK |  |

※ 新しいパスワードは、<u>半角英数字(大文字小文字区別)混在の8文字以上20文字以内</u> で入力してください

# 🕕 はじめてご利用いただく場合

はじめてご利用いただく場合は、ハガキ (インボイス管理表 WEB 閲覧のお知らせ) に てお知らせしているログイン ID と初期パスワードを利用し、以下の手順で利用登録を行 ってください。尚、初回登録の前にログイン ID 等の情報を紛失された場合は、沼津信用金 庫の営業店窓口へお問い合わせください。

「新しいメールアドレス」、「新しいメールアドレス(確認用)」に連絡用メールアドレスを入力してください。

※ここでの「新しいメールアドレス」、「新しいメールアドレス(確認用)」とは、今後お客様に「パスワード再設定のご案内」等の各種Eメールをお届けする際の送信先として、新しくご登録いただく連絡用メールアドレスです。

|                                   | MailNetz                                                                                                    | 82 |
|-----------------------------------|----------------------------------------------------------------------------------------------------|----|
| メールアドレス登録                         |                                                                                                    |    |
| 新しいメールアドレス 📷<br>新しいメールアドレス(確認用) 📷 | 1                                                                                                    |    |
|                                   | 新しいメールアドレスを設定してください。<br>設定後、認証コード適切メールが送信されます。<br>メールが高水ない場合は、メールドレスを登録画面で両度メールア<br>ドレスをご入力しなおすか、配信元担当者へご連絡ください。<br>OK |    |

- ② 「<u>個人情報等利用目的の同意書</u>」の文字を押下し、表示された個人情報の取り扱いに 関する同意書を確認してください。その後、「同意する」あるいは「同意しない」にチ ェックを入れ、「登録」ボタンを押下してください。
  - ※ 「同意する」あるいは「同意しない」のどちらにもチェックがない場合は、「登録」 ボタンを押下することができません。

|                      |                                            | a |
|----------------------|--------------------------------------------|---|
| メールアドレス登録            |                                            |   |
| 新しいメールアドレス (重読用) (正式 | 「個人情報の利用目的について」をご確認ください。<br>@ 岡意する ( 岡意しない |   |

③ メールアドレスを登録すると登録したメールアドレス宛に認証コードが送信されます。
メールに記載されている認証コードを入力し、「認証する」ボタンを押下してください。
認証コードの有効期限は5分ですのでご注意ください。

| 認証コード入力                                                                                                    |  |
|----------------------------------------------------------------------------------------------------|--|
| 入力されたメールアドレス発に間違コードを送信しましたので、メールに設置されている有効局勢内に認道コードを入力してください。<br>認証コードが届かない場合は、メールアドレス登録画面で再度メールアドレスをご入力しなおすか、配信元担当者へご逮捕ください。 |  |
| #23-ド 23<br>#276 メールアドレス数目表的へ戻る                                                                                               |  |
| · · · · · · · · · · · · · · · · · · ·                                                                                         |  |

④ 「仮パスワード(初期パスワード)」、「新しいパスワード」、「新しいパスワード(確認用)」を入力後「変更」ボタンを押下し、パスワードの変更を行ってください。

| パスワード変更       |     |
|---------------|-----|
|               |     |
| 個パスワード        | ••• |
| 新しいパスワード      |     |
| 新しいバスワード(確認用) |     |
|               |     |

※新しいパスワードは、<u>半角英数字(大文字小文字区別)混在の8文字以上20文字以内</u> で入力してください

⑤ パスワードの変更後は自動的にログアウトします。引き続きご利用になる場合は、変 更後のパスワードで改めてログインしてください。

| パスワード変更                                       |                                              |  |
|-----------------------------------------------|----------------------------------------------|--|
| 低リ(スワード )<br>新しいり(スワード )<br>新しいリ(スワード (福岡用) ) | パスワードの更新に成功しました、再ログインしてください。<br>OK (4) CLOSE |  |

⑥ ログインに成功すると、以下のように「お知らせ一覧」が最初に表示されます。

| 公員日        |
|------------|
| 2023/08/07 |
| 2023/06/21 |
| 2023/05/11 |
|            |

#### (2) お知らせ一覧

登録されているお知らせの一覧を確認することができます。一覧表示されているお知ら せの「タイトル」を押下すると内容をご確認いただけます。

| ★ 金融機関コード:1505<br>沼津信用金庫 | MailNetz              |            |
|--------------------------|-----------------------|------------|
| ##60-11 #0774A-11 #2774A | レーロ ユーザ増給変更メニュー ログアウト |            |
| 9114                     |                       | 公開日        |
| 診断アスト2                   |                       | 2623/06/07 |
| ご業内 小田クジェイトの紹介           |                       | 2023/06/21 |
| お知らせメッセージの影響範疇介          |                       | 2023/05/11 |
|                          |                       |            |

#### (3) 配信ファイル一覧

沼津信用金庫がお客様へ発行したインボイス管理票の一覧を確認することができます。 一覧表示されている「ファイル名」を押下すると内容をご確認いただけます。

| ▲ 治津信用金庫  |                  |           |                    |              | M           | MailNetz                    |        |                |
|-----------|------------------|-----------|--------------------|--------------|-------------|-----------------------------|--------|----------------|
| ALADOAN B | New York and     | 380,225-0 | -s 1-Visso         | Re-1-        | 110000      | 6                           |        |                |
| 37-168    | ファイル推断           | ٩         | 表示将由实施生态示          | 統の込み         | 144.83      |                             |        |                |
| 記録ファイ     | <i>%902</i> 0-F  |           |                    |              |             |                             |        | 100件表示 -       |
| □★湖沢      | 88·888.          | IN STERN  | 牧理No.              | <b>取引日</b> 0 | 46.00.18.91 | 言葉名(ファイル名) \$               |        | 配值先 0          |
| 0         | 2023/11/23 14:40 | я         | 001012627520230830 | 2023/08/31   | F0001       | インボイス留理商_20230801-20230831_ | NE POF | センター研修1400/#つむ |

<u>※ PDF ファイルを閲覧するには「Adobe Acrobat Reader」等の閲覧用ソフトウェアが</u> 必要になります。

### 画面表示項目一覧

| 項目名            | 内容                                |
|----------------|-----------------------------------|
| 全選択 (チェックボックス) | ダウンロードする配信ファイルを選択するチェックボックスです     |
|                | ヘッダー内のチェックボックスにチェックすると、ページ内の全件にチェ |
|                | ックをつけることができます                     |
| 登録・更新日         | インボイス管理票の作成日が表示されます               |
| 閲覧             | インボイス管理票の閲覧状況が表示されます              |
|                | 未:一回もダウンロードしていない状態                |
|                | 済:一回以上ダウンロードしている状態                |
| 訂正削除           | インボイス管理票の訂正削除の状態が表示されます           |
|                | 「登録済み」「削除」「再発行」「空白」               |
|                | ※「登録済み」は「削除」「再発行」以外のデータが表示されます    |
|                | 「空白」の場合はすべてのデータが表示されます            |
| 管理No           | インボイス管理票の管理 No が表示されます            |
| 取引日            | インボイス管理票の対象期間の末日が表示されます           |
| 帳票種別           | インボイス管理票の帳票の種別が表示されます             |
| 書類名(ファイル名)     | インボイス管理票のファイル名が表示されます             |
|                | 【"インボイス管理票"_ 対象年月開始日-対象年月終了日_お客様名 |
|                | 称.pdf】                            |
|                | ファイル名を押下することで、配信ファイルをダウンロードできます   |
| 配信先            | 「/沼津信用金庫/お客様名称/」が表示されます           |
| 取引金額           | インボイス管理票の対象期間の取引金額が表示されます         |

## インボイス管理票の表示例

| お客様                  | 兼の氏名                | ·名称        |           |            |         |                                  |      |                                                  |                                            |
|----------------------|---------------------|------------|-----------|------------|---------|----------------------------------|------|--------------------------------------------------|--------------------------------------------|
| F 00 0 1             | 1109 10             | 0921H O    | 700000    | 1# 1/1     |         |                                  |      | <b>沼津信</b><br><sup>全戦戦内コー</sup><br>沼津信用<br>主所および | <b>用金庫</b><br><u>*:1505</u><br>金庫の<br>電話番号 |
|                      | イ                   | ン          | ボ         | イ          | ス       | 管                                | 理    | 票                                                | 0000000                                    |
| お<br>出力対             | 客様番号                | ·等<br>(例)2 | <br>023年1 | 0月1日       | ~2023 年 | 10月31                            | E    |                                                  | 1 頁                                        |
| 取引日                  | 取                   | 引内容        | 適         | i用税率       | 税込単     | 価 <sub>(11)</sub> 取引件            | 做税込习 | 5数料 ;                                            | 消費税額                                       |
| 2023 830<br>2023 831 | 撒达种<br>振込料<br>残高証明3 | 発行         |           | 10x<br>10x |         | 00 1<br>220 1<br>330 3<br>10% 対象 | +    | 20                                               | 19                                         |

## 便利機能のご紹介

ファイル検索

ファイル名やファイルの種類で検索することができます。検索条件を入力し、虫眼鏡 マークを押下してください。

| ▲ 金融県図コード:1505<br>沼津信用金庫 | MailNetz                   |          |
|--------------------------|----------------------------|----------|
| お知らせ一覧 配信ファイル一覧          | 定型ファイルー覧 ユーザ県宿会更メニュー ログアウト |          |
| コンイルモーファイル市地             | Q 表示项目安全表示 绞り込み条件を表示       |          |
| 記信ファイルダウンロード             |                            | 100件表示 • |

#### 表示項目を表示

配信ファイル表示の項目を選択して表示することができます。

チェックボックスの表示したい項目にチェックを入れて「表示変更」ボタンを押下す ると表示内容が変更されます。「初期値に戻す」ボタンを押下するとログイン時の状態 に戻ります。

| ★ 金融機関コード11505<br>沼津信用金庫    |                               | MailNetz               |                          |           |
|-----------------------------|-------------------------------|------------------------|--------------------------|-----------|
| お知らせ一覧 なのファイル一覧 コフィイル発言     | 2型ファイルー覧 ユーザ信頼会更メニュー<br>12203 | D7725                  |                          |           |
| 記信ファイルダウンロード                | 表示項目変更を表示                     |                        |                          | 100件表示 *  |
| (表示項目選択画                    | 面)                            |                        |                          |           |
| 2 登録,更新日<br>2 取引日<br>2 取引金額 | ☑ 開覧<br>☑ 報票種別                | ☑ 訂正削除<br>☑ 書類名(ファイル名) | ☑ 管理No.<br>☑ 配信先<br>製示象3 | ■ 初期表示に戻す |

#### 絞り込み検索

「絞り込み条件を表示」を押下すると絞り込み条件を入力ができます。検索したい条件を入力して「検索」を押下すると検索条件に合ったデータが抽出され、一覧で表示 されます。

| ▲ 金融機関コード:1500<br>沼津信用金属 | E .        |            | MA         |
|--------------------------|------------|------------|------------|
| 8860-8 88.77             | ルー発 定型ファイバ | 一覧 ユーザ情報変更 | メニュー ログアウト |
| ファイル名、ファイル機能             | ٩          | 表示項目定更生表示  | 絞り込み条件を表示  |
| 配信ファイルダウンロート             |            |            |            |

### (絞り込み検索条件入力画面)

| 登録・更新日 | From | = | ~ | То | 問題         |      |   |   |      |     |
|--------|------|---|---|----|------------|------|---|---|------|-----|
| 訂正朝餘   |      |   |   | *  |            |      |   |   |      |     |
| 管理No   |      |   |   |    | 取引日        | From | = | ~ | То   | 1   |
| 帳票種別   |      |   |   |    | 書類名(ファイル名) |      |   |   |      |     |
| 配信先    |      |   |   |    | 取引金額       |      |   | ~ |      |     |
| ファイル種別 |      |   |   | •  |            |      |   |   |      |     |
|        |      |   |   |    |            |      |   |   | 1010 | リセッ |

### (4) 定型ファイル一覧

インボイス管理表 WEB 閲覧システム「MailNetz」利用手順書等の定型ファイル一覧を確認することができます。一覧表示されている「ファイル名」を押下すると内容をご確認いただけます。

| ▲ 治津信          | ←F:1505<br>用金庫   |            | ~           | MailNetz   |         |
|----------------|------------------|------------|-------------|------------|---------|
| 8000-fi        | BEPTAL-H         | 0000000-00 | コーザ体験変更メニュー | D779F      |         |
| ファイルモ          |                  | ٩          |             |            | 10件表示 - |
| ファイル名          |                  |            |             | 公開日        | 网络状况    |
| Mailnetz18/87: | コアル砂漠先超出着単       | Lpar       |             | 2023/05/16 | ÷       |
| 夏のプレセント        | キャンペーン ( 2023.pd | t          |             | 2023/05/19 | 38      |

<u>※ PDF ファイルを閲覧するには「Adobe Acrobat Reader」等の閲覧用ソフトウェアが</u> 必要になります。

(5) ユーザ情報変更メニュー

ご登録いただいたログインパスワードやメールアドレスを変更することができます。

- ・ ログインパスワードの変更方法
  - ① パスワード部の右にある「変更」ボタンを押下してください。

| ▲888度2=-F:1505<br>沼津信用金庫 | MoilNetz             |
|--------------------------|----------------------|
|                          |                      |
|                          |                      |
| ログインの                    | 001012               |
| 25.8                     | 078 8                |
| Л20-к                    |                      |
|                          | パスワードの発送期除はあと117日です。 |
| メールアドレス                  | 50, RR               |

② 「旧パスワード」、「新しいパスワード」、「新しいパスワード(確認用)」を入力し、
「変更」ボタンを押下してください。

| ▲新県県コード1503<br>沼津信用金庫<br>お炊らせー和 & & 欠ノノルー和 ままつ | パスワード室更                                                                       | *  |  |
|------------------------------------------------|-------------------------------------------------------------------------------|----|--|
|                                                | BJ(スワード 【1<br>新しいV(スワード 【1<br>新しいV(スワード 【1)<br>新しいV(スワード (研究用) 【1<br>東正 キャンセル | XX |  |
|                                                | X-&7162 10.                                                                   | RH |  |

※ 新しいパスワードは、<u>半角英数字(大文字小文字区別)混在の8文字以上20文字</u> 以内で入力してください ・ メールアドレスの変更方法

ファイル名やファイルの種類で検索することができます。検索条件を入力し、虫眼鏡 マークを押下してください。

① メールアドレス部の右にある「変更」ボタンを押下してください。

| ★ 金田県図コード:1503<br>沼津信用金庫 | MailNetz             |
|--------------------------|----------------------|
|                          | 02795                |
|                          |                      |
| 05420                    | 001012               |
| 204                      | 0.02 8               |
| パスワード                    |                      |
|                          | パスワードの有効期間はあと117日です。 |
| メールアトレス                  | 10. <b>XX</b>        |

② 「新しいメールアドレス」、「新しいメールアドレス(確認用)」に連絡用メールアドレスを入力し、「登録」ボタンを押下してください。

| ★888年第11505<br>沼津信用金庫 |                                    | x-1.781/2@           |    |
|-----------------------|------------------------------------|----------------------|----|
| お彩らせ一覧 私名ファイル一覧 2世ファ  | 新しいメールアドレス 🎫<br>新しいメールアドレス (確認用) 📧 |                      |    |
|                       | 270-X                              | 変形 キャンセル             |    |
|                       | 7,2,9-1                            | パスワードの有効期間はあと117日です。 | XR |
|                       | メールアトレス                            | 100.,                | 88 |

③ メールアドレスを登録すると、登録したメールアドレスに認証コードが送信されます。

メールに記載されている認証コードを入力し、「認証する」ボタンを押下してくだ さい。認証コードの有効期限は5分ですのでご注意ください。

認証コードが一致していれば、更新完了となります。

| MoliNetz                                                                                                    | G |
|----------------------------------------------------------------------------------------------------|---|
| 認証コード入力                                                                                                    |   |
| 入力されたメールアドレス地に認証コードを送信しましたので、メールに記載されている有効規則内に認証コードを入力してください。<br>認証コードが届かない場合は、メールアドレス登録機能で再度メールアドレスをご入力しなおすが、配弦を担当者へご連絡ください。 |   |
| 第三コード 22<br><b>第三コード 22</b><br><b>第三丁トレス登録集團人民る</b>                                                                           |   |

#### (6) パスワード再設定依頼

ログインパスワードを失念した場合や、ログイン ID がロックされてしまった場合、ご 自身で登録されているパスワードを再設定することができます。

① ログイン画面にある「パスワードをお忘れの方はこちら」を押下してください。

| ▲ 金融機関コード:1505<br>沼津信用金庫 |                 |  |
|--------------------------|-----------------|--|
|                          |                 |  |
|                          |                 |  |
|                          |                 |  |
|                          | MailNetz        |  |
|                          |                 |  |
|                          | パスワード           |  |
|                          | ログイン            |  |
|                          |                 |  |
|                          | パスワードをお忘れの方はこちら |  |
|                          |                 |  |

「ログイン ID」、「メールアドレス」を入力し、「リセット依頼」ボタンを押下してください。

| ★ 金勝機関コード:1505<br>沼津信用金庫     | MailNetz       |  |
|------------------------------|----------------|--|
| パスワードリセット依頼                  |                |  |
| 登録済みログインID、メールアドレスを入力してください。 |                |  |
| ログインロ 📧<br>メールアドレス 💽         | リセット45mi キャンセル |  |

※ MailNetz に登録されているメールアドレス以外は利用できません。

③ パスワード再設定依頼を行うと登録されているメールアドレスにパスワード再設定依頼手続きのご案内が送信されます。メールが届きましたら、本文に記載されている「パスワード再設定 URL」からパスワードの再設定を行ってください。

# 3. よくあるご質問 ?

#### (1) ログインについて

#### Q. 初回利用前に ID や初期パスワードが記載されたハガキを紛失してしまった。

ハガキの再発行手続きを致しますので、営業店窓口へお問い合わせください。

#### Q. ログインできない。「ログイン ID、パスワードが正しくありません。」と表示される。

ログイン ID とパスワードが正確に入力されているか確認してください。 尚、10 回連続してログインに失敗しますとお使いのログイン ID がロックされます。その 場合は、2.(6)パスワード再設定依頼を参考に変更手続きを行ってください。

#### Q. ログインできない。「ご利用のアカウントは、現在ロックされています。」と表示される。

入力されたログイン ID がロックされていますので、<u>2.(6)パスワード再設定依頼</u>を参考に 変更手続きを行ってください。

# Q. ロックがかかってしまったが登録しているメールアドレスが分からない、もう利用していない。

営業店窓口にて初期パスワードの再発行手続きを致しますので、営業店窓口へお問い合わ せください。

#### (2) 各種変更について

#### Q. ログイン ID を変更したい。

申し訳ございませんが、ログイン ID を変更することはできません。ご了承ください。

#### Q. パスワードを変更しようとすると「パスワードの更新に失敗しました。」と表示される。

旧パスワードが正しく入力されていない可能性があります。 旧パスワードを確認していた だき、正しく入力してください。

以上

【お問合せ窓口】

インボイス管理表 WEB 閲覧システム「MailNetz」に関する質問・相談等は下記までお問合せ下さい。

沼津信用金庫 事務部 システム課 055-962-6770

平日9:00~17:00(土日祝および、12月31日~1月3日を除く)

令和6年1月11日 制定